Your Students' Union Website Guide for Clubs, Societies and Sports Clubs

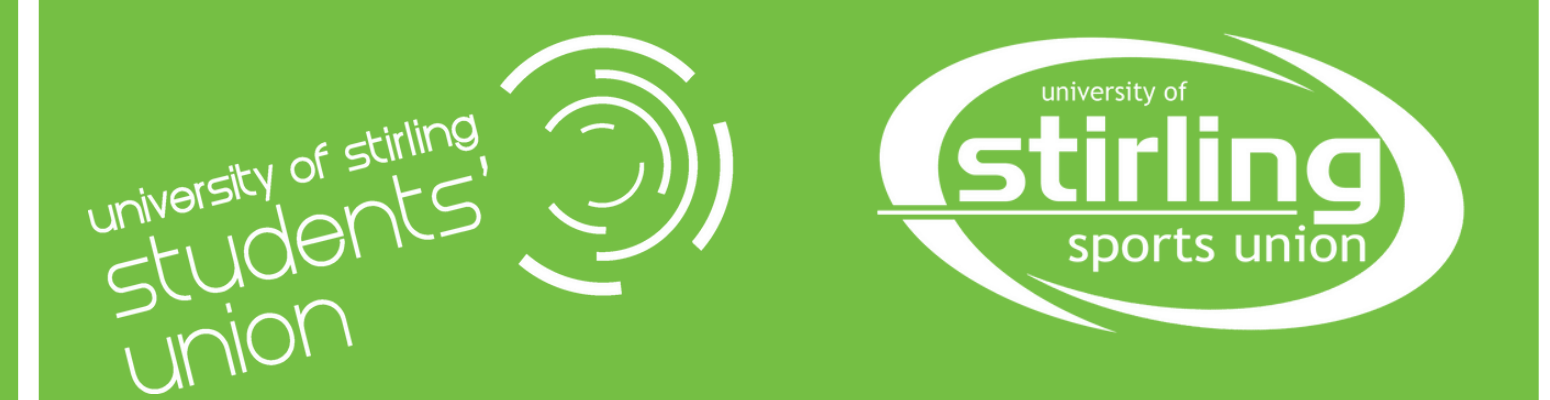

## <u>Contents</u>

| <u>Title</u>                  | Page      |
|-------------------------------|-----------|
| <u>Welcome</u>                | <u>3</u>  |
| Logging in to the Website /   | <u>4</u>  |
| Accessing your page           | <u>5</u>  |
| Admin Tools & Editing Details | <u>6</u>  |
| - <u>Social Media</u>         | <u>8</u>  |
| Admin Tools & Editing Details | <u>10</u> |
| - Adding & Editing News       | <u>11</u> |
| Adding & Editing Events       | <u>14</u> |
| Contacting Members            | <u>16</u> |
| Managing Members Details      | <u>18</u> |
| Creating & Managing Groups    | <u>19</u> |
| Creating & Managing Sign Ups  | <u>21</u> |
| Creating & Managing Polls     | <u>23</u> |
| <u>Uploading Resources</u>    | <u>24</u> |
| <u>Other</u>                  | <u>25</u> |
| Frequently Asked Questions    | <u>26</u> |
|                               |           |

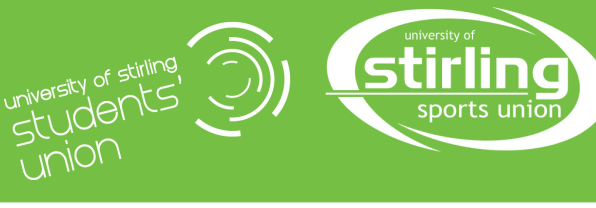

## **Welcome**

The Students' Union website is the home of all clubs, societies and sports union club's information. It's also where memberships, links to social media and events can be easily assessed by all students.

Every club has its own page on the main website, which is managed and controlled by the relevant committee members.

You don't need to have any experience with website editing or huge technical skills. The administration of the website is very simple and this guide should answer any questions you may have. If it doesn't get in touch!

We want you to be able to make the most of the website space and use it to gain more members. If you have any questions, contact us by sending an email to theunion@stir.ac.uk or pop into the main office and we'll get the right member of our team to help you!

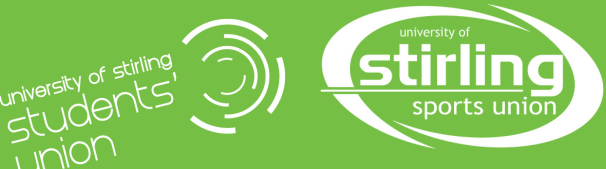

## Logging in to the Website

#### Go to www.https://www.stirlingstudentsunion.com and click "Log in"

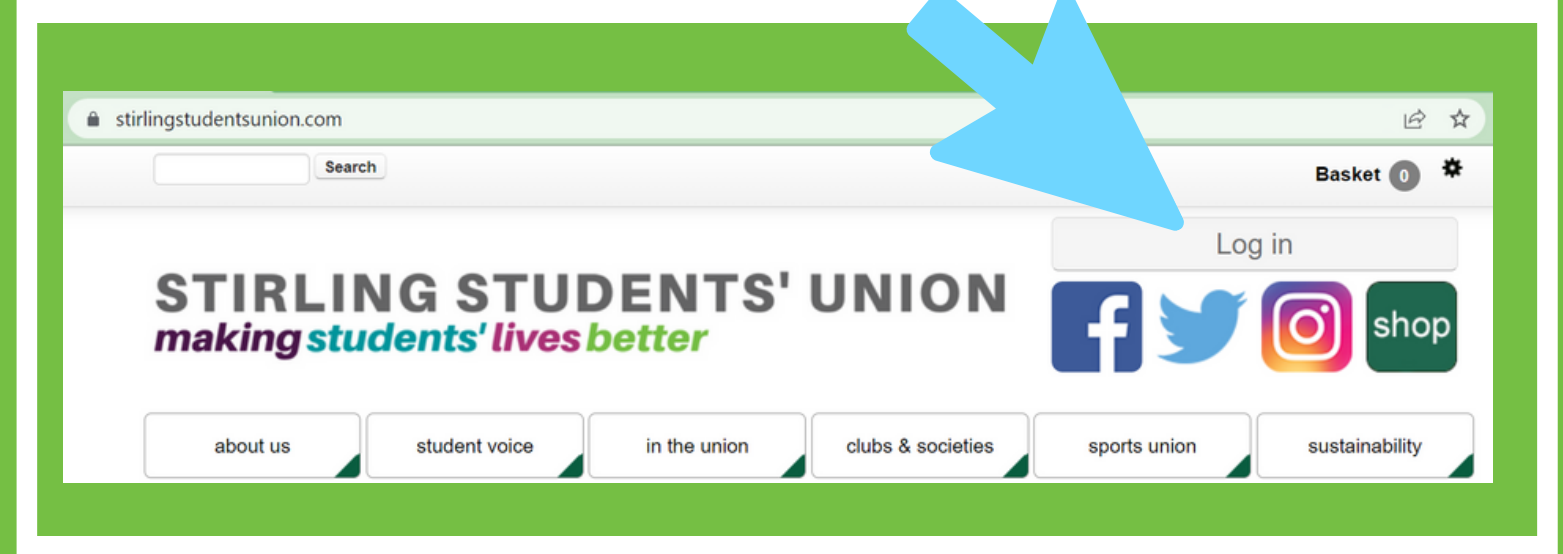

You don't need to make an account, just log in using your university account - magic!

Only the President, Secretary or Treasurer will have access to admin tools. This will only work if the **committee roles have been updated** with either the Sports President or Vice President Communities and **membership has been purchased**.

If you have a committee role specifically for communications, get in contact with us to find out if they can get access as well.

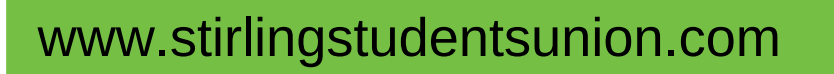

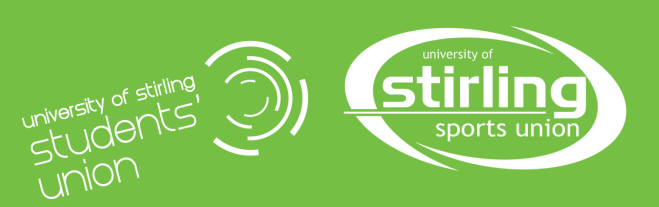

## Logging in to the Website

Once logged in, find your club, society (clubs & societies) or sports team (sports union) using the relevant drop-down menu to get the **a-z list**.

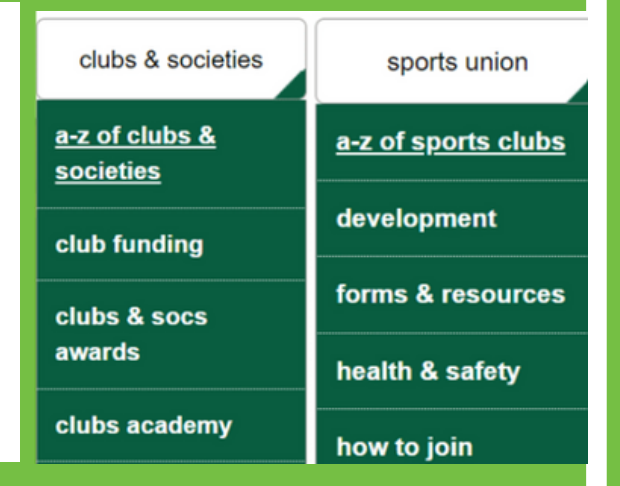

Once you've found your club, **click on it**, to take you to the main page of your club. The way it is displayed, at this stage, will be the same as it would be for anyone else.

To edit your page, click '**Admin**', in the top right corner As long as you're in our system to have access, your club will appear as an option, **click on it,** to open the admin functions.

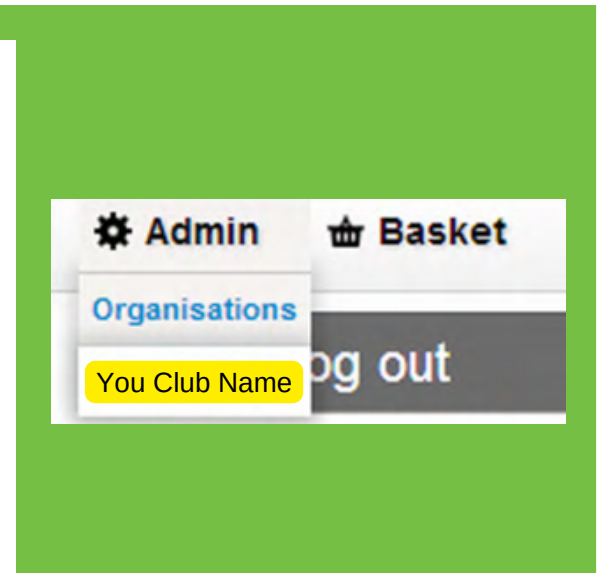

If this option *does not appear*, check you have bought a membership and that the committee list is up-to-date.

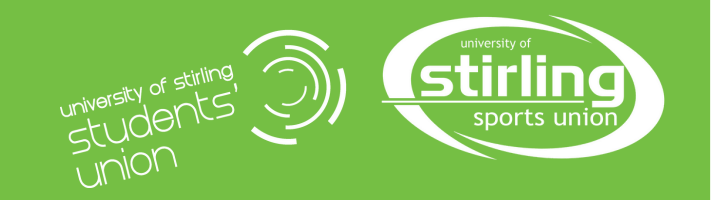

## Admin Tools & Editing Details

The site will take you to the main menu admin tools. From here you can manage your club's information, contact details, and membership. It can seem a bit overwhelming but this guide will break it down.

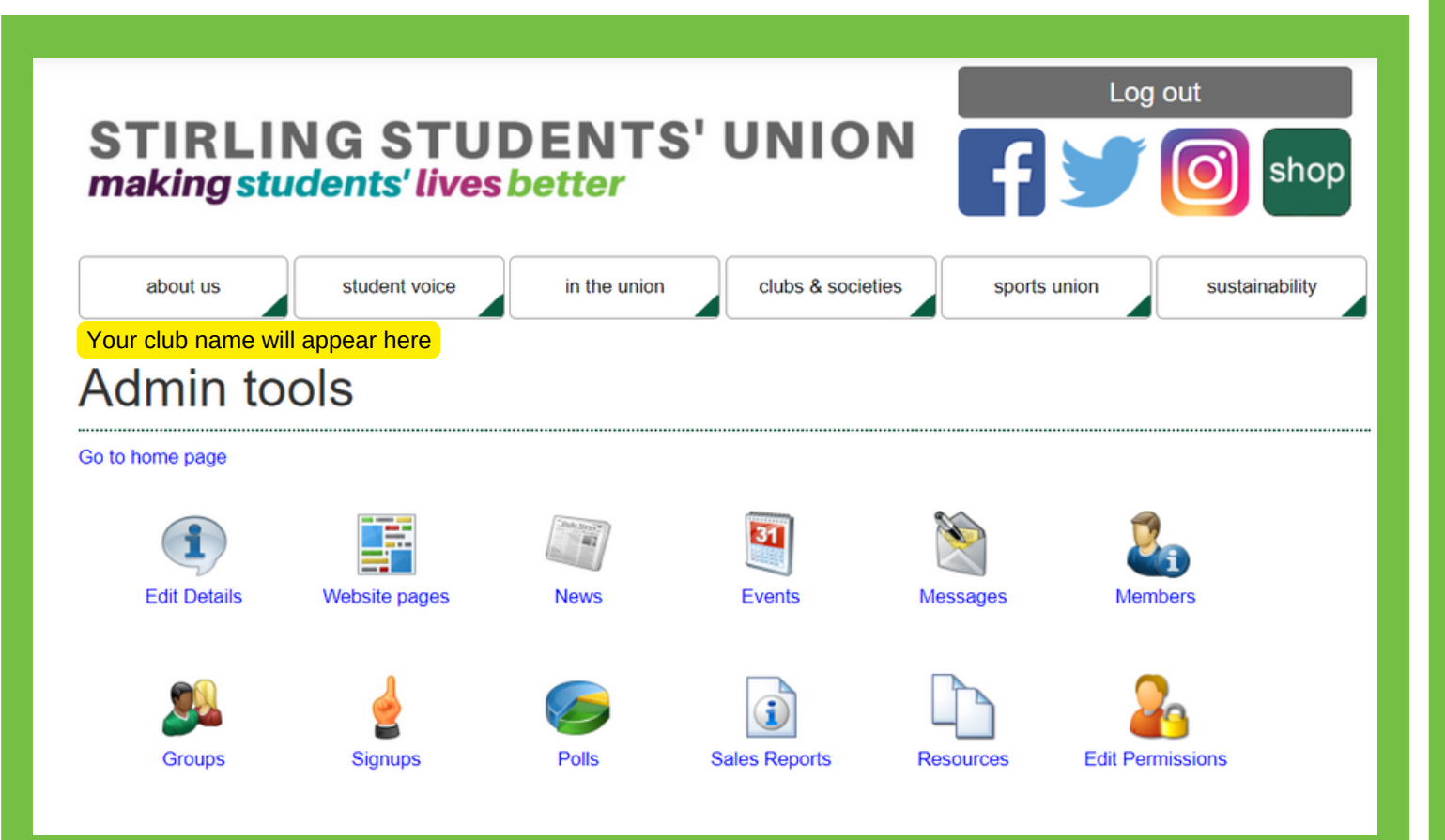

The '**Edit Details**' section will allow you to edit the 'about' section of your page. This is the first page people will access, so it's important to keep it up-to-date.

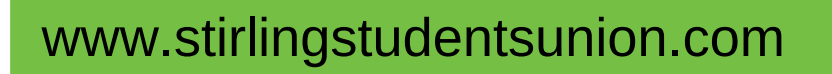

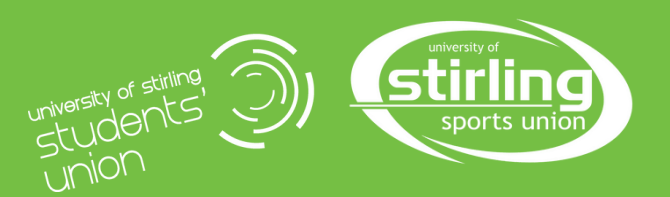

## Admin Tools & Editing Details

We will give you a website and URL, so no need to edit that section.

Logos are great for making your club recognisable. Upload your logo here, if you don't have one, get in touch and we can help you create a brand!

| Site setup                                              |
|---------------------------------------------------------|
| Webname                                                 |
| Url https://www.stirlingstudentsunion.com/clubssocietie |
| Save                                                    |
| Logo                                                    |
| Choose file No file chosen Update                       |

| This is your public email address for general contact. |
|--------------------------------------------------------|
|                                                        |
| If you have an external website, enter the URL here.   |
|                                                        |

Here you have space to link your website page to any and all social media accounts, the club owned website and email.

It's a good idea to set up a club owned email. Keep it simple and easy for people to distinguish your club. Try to include something that makes it clear it's a University of Stirling club, without seeming like a university department. For example, the Debating Society is stirlingunidebate@gmail.com and Women's Hockey Club is suwhc.president@gmail.com

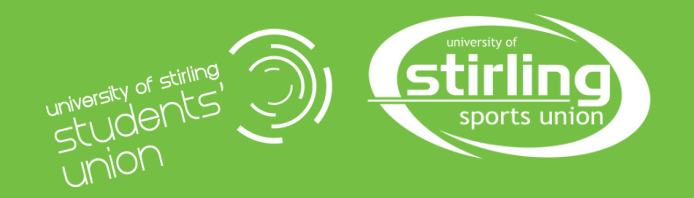

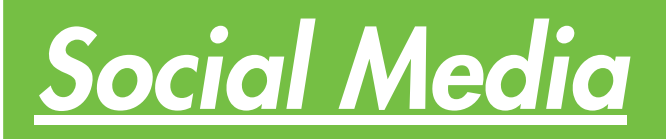

#### Twitter username

|                    | Enter your Twitter username here.                          |
|--------------------|------------------------------------------------------------|
| Facebook URL       |                                                            |
|                    | If you have a Facebook page, enter the URL here.           |
| Instagram username |                                                            |
|                    | Enter your Instagram username here.                        |
| YouTube URL        |                                                            |
|                    | If you have a Youtube channel or video URL, enter it here. |

Social media is one of the best ways to engage with members and promote your club. BUT - don't just make an account for every platform for the sake of it. Think about what kind of content you'll be sharing. You can always create more accounts as and when needed.

When creating your social media accoutns, keep it simple! Have the same or very similar usernames across platforms, this will make it easier for people to find your club.

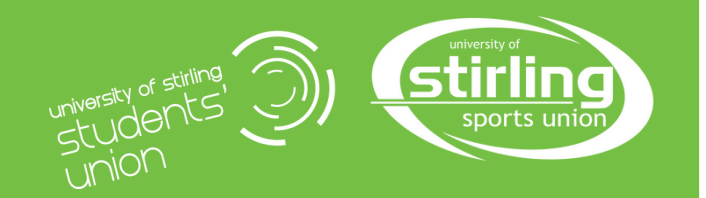

#### Social Media

All Clubs, Societies & Sports teams **must include the Union or Sports Union logo** on any digital or print artwork they produce. Neither are affiliated with the University of Stirling, so unless it is for a project they have supported not include their logo. Similarly, Sports Union teams are part of the Sports Union and do not use the University of Stirling Sport logo.

| clubs & societies           |
|-----------------------------|
| a-z of clubs &<br>societies |
| club funding                |
| clubs & socs<br>awards      |
| clubs academy               |
| forms & resources           |
| how to join                 |
| logos & marketing           |
| start a club                |

Using the drop-down menu on the main site you will be able to access up-to-date branding guidelines and information from the relevant Clubs Academy. **Use these resources**, they are there to help your club be accessible, marketable, and avoid any online issues.

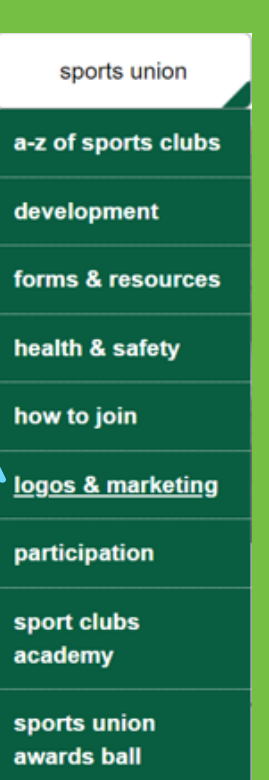

Social media is an amazing tool, but if new students don't know about your club and your website section is blank they may never know! Make sure to update the website regularly. Also, bear in mind that not everyone uses social media, so make sure those members can still be included!

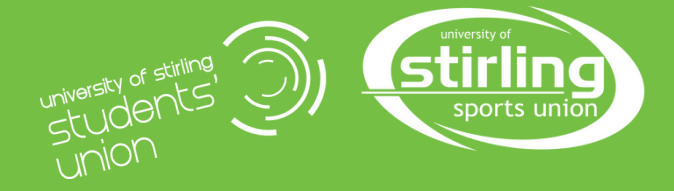

## Admin Tools & Editing Details

The Listing Description is essentially your club's tagline/bio, put something short, snappy and clear about who your club is here. For example, "We're the Irn-Bru Appreciation Society, a space for like-minded lovers of Scotland's national drink!

#### Listing Description

#### 0/200

This text appears on organisation listings.

#### Description

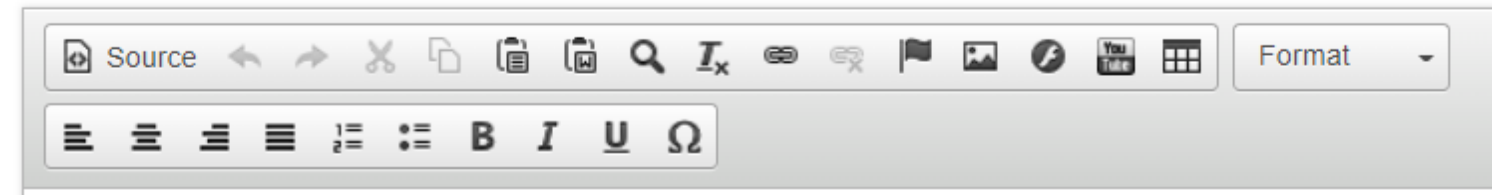

The *Description* is the main information area, where you can describe the clubs' goals, information on Give It A Go's around Freshers, training/meeting times, and any extra links for social media web addresses.

#### **Remember to save after editing!**

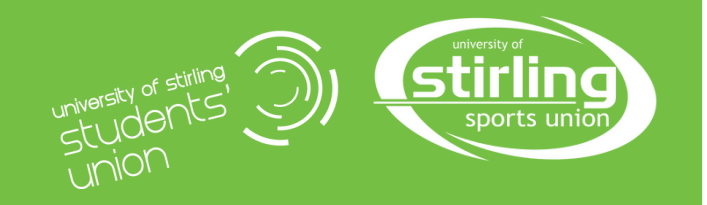

## Adding & Editing News

Go back to the Admin Tools section and **click** the News tab.

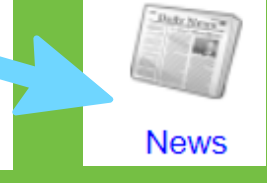

News stories are a good way to share information on up and coming campaigns, past success and general updates. Remember, not everyone uses social media so this is a good way to update everyone.

| News                           |                                                                                             |
|--------------------------------|---------------------------------------------------------------------------------------------|
| Back to admin tools   View cur | rent news   Add new article                                                                 |
| Show:<br>Current<br>Expired    | Apply Clear filter                                                                          |
| Future Deleted                 |                                                                                             |
|                                |                                                                                             |
| Article                        |                                                                                             |
| Title *<br>Byline              | Give it a snappy, clear title<br>Who wrote it? - e.g individual or committee                |
| Leader                         | Put in a few words to explain what the news story is about, try to keep it to one sentence. |
|                                | ctirling a chirling                                                                         |

NOI

## Adding & Editing News

Decide how long you want it to show, who it's for, who can interact and tags to highlight your news story.

| Display                                                  |                                                                                                    |
|----------------------------------------------------------|----------------------------------------------------------------------------------------------------|
| Display period *<br>Show in archive<br>View permission * | 27/05/2022 00:00 $\textcircled{0}$ → 03/06/2022 00:00 $\textcircled{0}$ $\textcircled{0}$ $\textcircled{0}$ Show article in the archive when the display period has ended.<br>Everyone $\checkmark$ |
| - Options                                                |                                                                                                    |
|                                                          | <ul> <li>Allow comments</li> <li>Enable sharing </li> <li>Enable ratings </li> </ul>                                                                                                    |
| Tags                                                     |                                                                                                    |
| Specify tags - either one per lir                        | ne or comma separated.<br>GIAG<br>Sport<br>Freshers<br>Social<br>Charity                                                                                                    |
| Image                                                    |                                                                                                    |
| Browse                                                   | Images catch peoples attention Select image                                                                                                    |

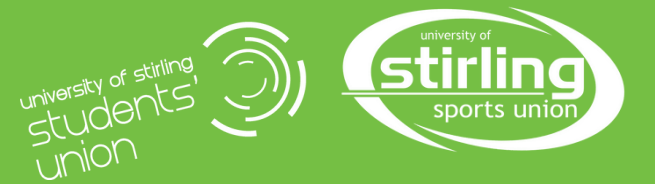

## Adding & Editing News

Write your news story! Try to keep the language inclusive, acronyms that make sense to long-term members may be confusing to others.

| Body                                                                                                    |
|----------------------------------------------------------------------------------------------------|
| $ \boxed{\texttt{Source}} \\ \textcircled{\ } \\ \textcircled{\ } \\ \end{array}{} } \\ \boxed{\ } \\ \textcircled{\ } \\ \textcircled{\ } \\ \textcircled{\ } \\ \textcircled{\ } \\ \end{array}{} } \\ \boxed{\ } \\ \textcircled{\ } \\ \textcircled{\ } \\ \textcircled{\ } \\ \textcircled{\ } \\ \end{array}{} } \\ \boxed{\ } \\ \textcircled{\ } \\ \textcircled{\ } \\ \end{array}{} \\ \textcircled{\ } \\ \end{array}{} } \\ \boxed{\ } \\ \textcircled{\ } \\ \textcircled{\ } \\ \end{array}{} \\ \textcircled{\ } \\ \end{array}{} \\ \textcircled{\ } \\ \end{array}{} \\ \rule{\ } \\ \end{array}{} \\ \rule{\ } \\ \end{array}$ } \\ |
| Write your article here, remember,                                                                                                    |
| however you format it is how it will                                                                                                    |
| appear on the website!                                                                                                    |
|                                                                                                    |
| body p span                                                                                                    |
| Or<br>URL of alternate web<br>page (no body text)                                                                                                    |
| Approval                                                                                                    |
| This article is approved                                                                                                    |
| Save                                                                                                    |
| www.stirlingstudentsunion.com                                                                                                    |

## Adding & Editing Events

Go back to the Admin Tools section and **click** the Events tab. Then **click Add Event** 

| Event name *                                                                                                    |
|----------------------------------------------------------------------------------------------------|
| Make it clear! E.g Weekly Meeting / Weekly Training / Exam Prep                                                   |
|                                                                                                    |
| Date and time *                                                                                                   |
|                                                                                                    |
|                                                                                                    |
| Show on all days                                                                                                  |
| If checked, the event will be included on lists and calendars for each day it's running.                          |
| Applies to multi-day events only. By default the event will only be included once, on the first day of the event. |
| Repeat Event                                                                                                    |
|                                                                                                    |
| Repeat                                                                                                    |
| for 1 🗸 Weeks 🗸                                                                                                   |
|                                                                                                    |
| Tagline / short description                                                                                       |
| Weekly meeting of the Irn-Bru Appreciation Society to discuss the society trip and                                |
| socialise - Im-Bru provided!                                                                                      |
|                                                                                                    |
|                                                                                                    |
| 112/250                                                                                                    |
| Location                                                                                                    |
| Where? Be super clearl                                                                                            |
| Where: De super clear:                                                                                            |
| Online meeting URI                                                                                                |
|                                                                                                    |
| Can it be hybrid or fully online? If specified, Join Now links will use this URL.                                 |
|                                                                                                    |
| university of                                                                                                    |
| university of                                                                                                    |

Events

## Adding & Editing Events

#### Online meeting joining info

All University of Stirling students have a Teams account, so it's wise to stick to that and avoid passwords etc.

info required to help people join the meeting.

#### External URL

If specified, event list entries will link to this URL Event types Only use the relevant □ all events 🗌 freshers 🗹 sports union campaigns give it a go sustainability event types to promote in clubs & societies postgraduate welcome election events refreshers the right places! Check the event types that correspond to this event. Image If you have an event poster put it here! Select image View permission \* If you allow the event to be viewed Everyone Select who can view this event. by everyone it will appear on the main website calendar! **Display dates** If specified, events will only be displayed between these dates. Both dates are optional. Full description 😡 Source 🐟 🤌 🐰 🔓 🛍 🔍 I\_x 🝩 🧠 🏴 🖾 Ø 🔠 🎹 🛛 Heading 1 - 🖹 🗄 🚍 🗒 Ξ Ι Ι Ι Ω

Put as much information here as relevant as possible, it's a good idea to link your social media accounts or society email at the end as well!

# body h1

#### **Contacting Members**

Go back to the Admin Tools section and **click** the Events tab. Then **click Messages** 

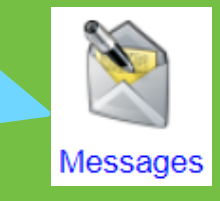

| Messaging                                            |
|------------------------------------------------------|
| Back to admin tools   Send email   My Message Centre |
| Drafts                                               |
| Show my drafts only                                  |
| There are no draft messages.                         |
| Sent items                                           |
| Show messages sent during: Last 7 days               |
| Show previews                                        |
| Apply Filter                                         |
| There are no sent items for this period.             |

The Messages function allows you to access and send emails to members. All drafts and previously sent emails can also be found here.

The email will be sent from the club's own email address or whichever committee member's email address is linked to your section on the website.

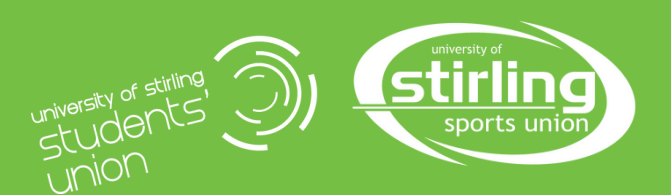

#### **Contacting Members**

You will be taken to a page with standard email information, a box for the title, the recipient's main body etc. You can select recipients from the paid members.

| To<br>Add recipients                                                                                                    |                                     |
|----------------------------------------------------------------------------------------------------|-------------------------------------|
| This message has n                                                                                                    | o recipients                        |
|                                                                                                    |                                     |
|                                                                                                    |                                     |
| Lists A B C D E F G H I J K L M N C                                                                                                    | Only paid                           |
| Lists A B C D E F G H I J K L M N C<br>Lists<br>All Committee Members (3 people)<br>All Members (16 people)                                    | Only paid<br>members                |
| Lists A B C D E F G H I J K L M N C<br>Lists<br>All Committee Members (3 people)<br>All Members (16 people)<br>Associate Membership (0 people) | Only paid<br>members<br>will appear |

This feature should **only** be used for contacting members of the club, any other use is in breach of the Students' Union data policy.

## <u>Managing Members Details</u>

Go back to the Admin Tools section and **click** the Events tab. Then **click Members** 

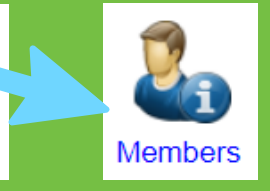

The Members section allows you to access the paid members list. This will give basic information about their name, student number and the start and end date of their membership. You can use this to check if members are paid before voting in an AGM.

| Members                                                                        |                    |
|--------------------------------------------------------------------------------|--------------------|
| Back to admin tools   List Members by Group<br>Showing all members Display 100 | ✓ members per page |
| Name                                                                           | Card Number        |

This feature should **only** be used for contacting members of the club, any other use is in breach of the Students' Union data policy.

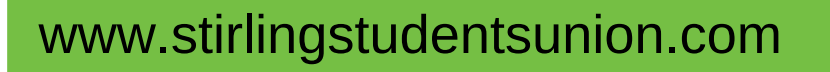

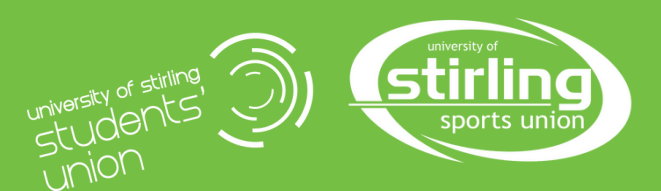

#### **Creating & Managing Groups**

Go back to the Admin Tools section and **click** the Events tab. Then **click Groups** 

Groups are where you create/edit the committee list. As standard only, the President and Secretary have admin privileges. If you have communications role this can also be added, get in touch with us to see if this is feasible for your committee.

The roles of President, Secretary and Treasurer, as the three core committee positions will be automatically added to this list.

This feature can also be used to create mailing lists, such as "Freshers 20XX Members" or "Committee" to contact groups easily.

www.stirlingstudentsunion.com

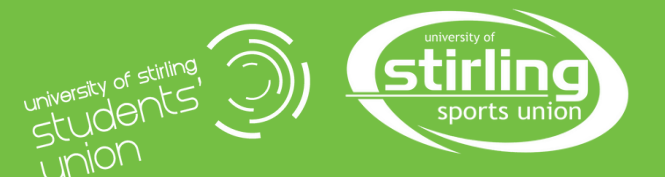

Groups

## **Creating & Managing Groups**

This feature can also be used to create mailing lists, such as "Freshers 20XX Members" or "Committee" to contact groups easily. Once the group is created add the relevant people. You can then use the Messages function to contact the group.

|                                           |                  |                       |   | _ |
|-------------------------------------------|------------------|-----------------------|---|---|
|                                           | Create new group |                       |   |   |
|                                           | Name *           | Freshers 2022         |   |   |
|                                           | Type *           | List                  | ~ |   |
|                                           | Category *       | User Created Grouping | ~ |   |
| Groups                                    |                  | Create Canad          |   |   |
| Reak to administrate la Prosta pour group |                  | Create                |   |   |

Back to admin tools Screate new group

#### Active groups

| Name                          | Туре                 | Category               |   |   |
|-------------------------------|----------------------|------------------------|---|---|
| 1. President                  | Committee Membership | President              | 2 | 8 |
| 2. Vice President & Secretary | Committee Membership | Other Committee Member | 2 | 8 |
| 3. Secretary                  | Committee Membership | Secretary              | 2 | 8 |
| 4. Treasurer                  | Committee Membership | Treasurer              | 2 | 8 |
| Publicity Manager             | Publicity Officer    | Publicity Officer      | 2 | 8 |
| Sustainability Officer        | Committee Membership | Other Committee Member | 2 | 8 |

#### Deleted groups

| Name              | Туре                 | Category               | Deleted on  |         |
|-------------------|----------------------|------------------------|-------------|---------|
| PR Manager        | Committee Membership | Other Committee Member | 13 Oct 2020 | Restore |
| Equipment Officer | Committee Membership | Not categorised        | 18 Mar 2019 | Restore |

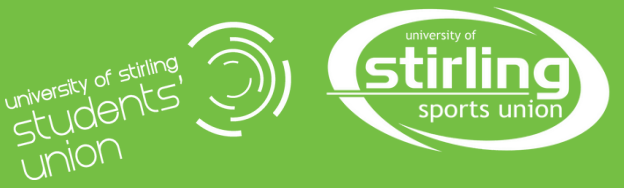

#### Creating & Managing Sign Ups

Go back to the Admin Tools section and **click** the Events tab. Then **click Signups** 

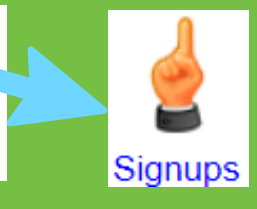

#### Signups

Back to admin tools | Add new signup

Show current signups only

There are no signups.

#### Add new signup

| Back to signup admin                                                   |                                                                |
|------------------------------------------------------------------------|----------------------------------------------------------------|
| <ul> <li>Signup Basics</li> </ul>                                      |                                                                |
| Signup event name *                                                    | Irn-Bru Carnival Trip                                          |
| Event dates *                                                          |                                                                |
| Signup dates *                                                         |                                                                |
| Capacity                                                               |                                                                |
| To limit the number of people wh<br>All signups operate on a first cor | 10 can sign up, enter values below.<br>me, first served basis. |
| Places                                                                 | 25 2                                                           |
| Reserves                                                               | 5                                                              |

The Capacity tabs mean that you can limit the number of signups without having to manually close the signup. Once it reaches the limit it will close.

Signups can be used for

things such as a trip, events

or any campaigns the club

is managing. Click Add new

**signup** to start.

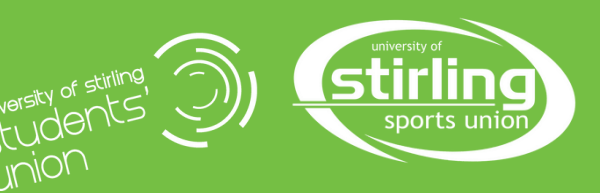

## <u>Creating & Managing Sign Ups</u>

The Permissions tabs changes who can sign up, this also means members will have to have paid their membership to signup for Members Only options.

|                                   | - Permissions                   |                                                                                                    |                                       |
|-----------------------------------|---------------------------------|----------------------------------------------------------------------------------------------------|---------------------------------------|
|                                   | Viewing permission *            | <ul> <li>Anyone can view</li> <li>Any logged in user can view</li> <li>Members only</li> <li>Admins only</li> </ul> |                                       |
|                                   | Signup permission *             | <ul> <li>Any logged in user can signup</li> <li>Members only</li> <li>Admins only</li> <li>2</li> </ul>             |                                       |
| Any other info                    |                                 |                                                                                                    |                                       |
| iter details such as the location | n, price, any requirements etc. |                                                                                                    |                                       |
| Source ← → > E ± ± ≡ ≡ ;=         | <                               | 🖬 🖉 🔚 🌐 Heading 1 👻                                                                                                 |                                       |
| This is the s<br>enough det       | same, what you see i<br>ails!   | if what you get so make sure t                                                                                      | to ad                                 |
| body h1                           |                                 |                                                                                                    |                                       |
|                                   | Submit                          |                                                                                                    |                                       |
| vww.stirling                      | gstudentsunion.                 | com students of stirling<br>students of stirling<br>Union                                                           | university of<br><b>Stir</b><br>sport |

#### Creating & Managing Polls

Go back to the Admin Tools section and **click** the Events tab. Then **click Polls** 

The Polls feature allows you to gather members' feedback, gather ideas etc. many committees may choose to use polls on social media, group chats or external websites.

| Polls                               |                                                           |                                                 |                             |                    |          |   |   |
|-------------------------------------|-----------------------------------------------------------|-------------------------------------------------|-----------------------------|--------------------|----------|---|---|
| Back to admin tools Madd new poll   |                                                           |                                                 |                             |                    |          |   |   |
|                                     | Question                                                  |                                                 |                             |                    |          |   |   |
| Show non-current polls Apply filter | Text *                                                    | What should the theme of our end of semeste     | er social be?               |                    |          |   |   |
| There are no current polls.         | Dates *                                                   | 55/250<br>31/05/2022 00:00 ♥ → 09/06/2022 00:00 | ) 🖲 🥥                       | 11                 |          |   |   |
|                                     | Members only?<br>Visible to public?<br>Default chart type | ☑ ở<br>○ ở<br>2D pie 		 ♥                       | Decide who<br>vote in the p | can<br>oll.        |          |   |   |
|                                     | Answers                                                   | Save changes                                    |                             |                    |          |   |   |
|                                     | Add answer                                                |                                                 |                             |                    |          |   |   |
|                                     | Text<br>Under the Sea                                     |                                                 |                             | #0000CC            | e        |   | 8 |
|                                     | Jungle<br>Dress as your degree                            |                                                 |                             | #99FF00<br>#9966CC | 0 0<br>0 | 2 | 8 |

Use as many options for people to choose from as appropriate.

www.stirlingstudentsunion.com

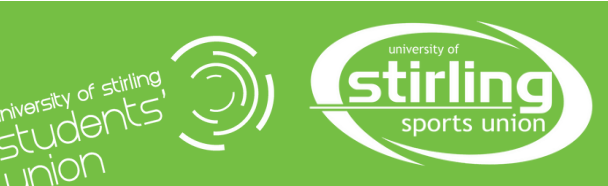

Polls

#### **Uploading Resources**

WWW

Go back to the Admin Tools section and **click** the Events tab. Then **click Resources** 

You can add any resources that are relevant here. For example, the club constitution, information on coaching, information documents etc.

Resources

| Resource                                             | S                                                           |
|------------------------------------------------------|-------------------------------------------------------------|
| Back to admin tools                                  |                                                             |
| Add or edit r                                        | esource                                                     |
| – Details                                            |                                                             |
| Title *                                              | Im-Bru Appreciation Society Constitution                    |
| Summary *                                            | The constitution is our governing document for the society. |
| Tags                                                 | Image: Constitution                                         |
| - File                                               |                                                             |
| Choose file No file chose Maximum file size is 3 MB. | sen                                                         |
| Permissions                                          |                                                             |
|                                                      | Everyone can see this resou 🗸                               |
|                                                      | Upload resource Cancel                                      |
| Existing reso                                        | ources                                                      |
| • There are no resour                                | ces.                                                        |
| linastudents                                         | sunion.com                                                  |

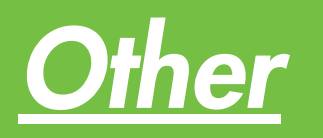

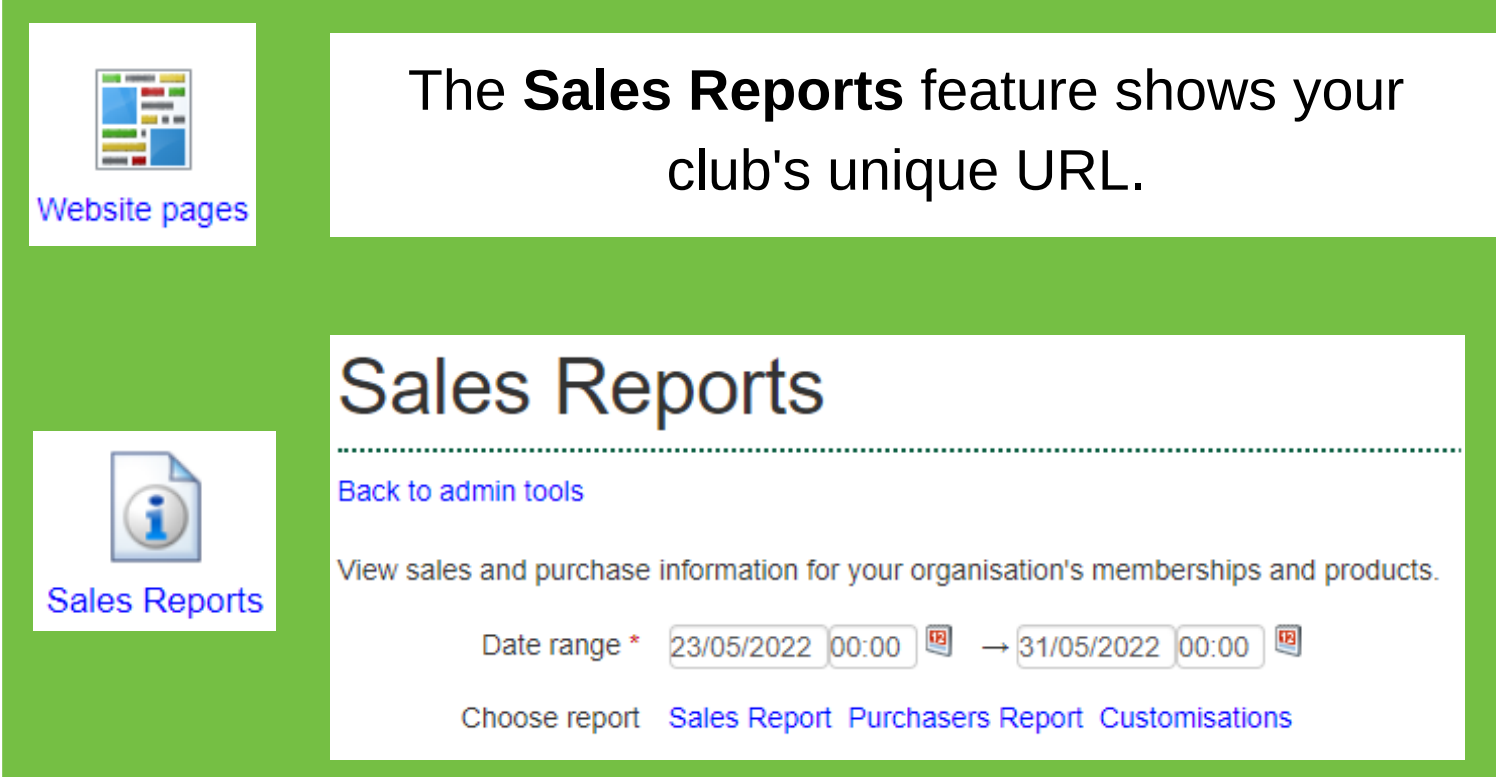

The **Sales Reports** feature shows the information on membership purchases and any items for sale from your website section. There is little you can do in this function.

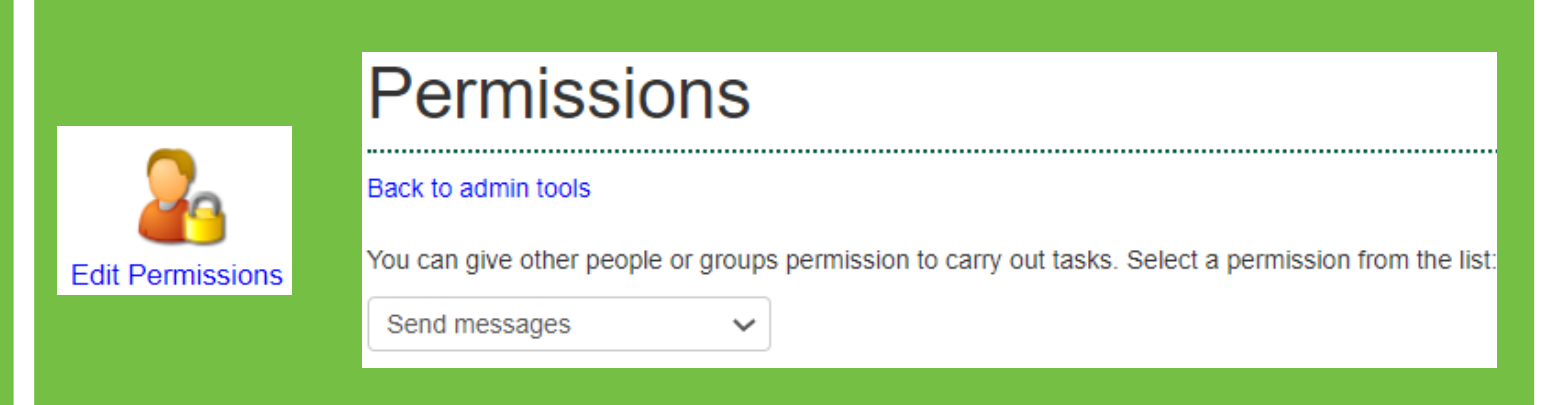

The **Edit Permissions** feature allows you to edit who can send messages using the admin functions. This can only be edited by those who already have full access.

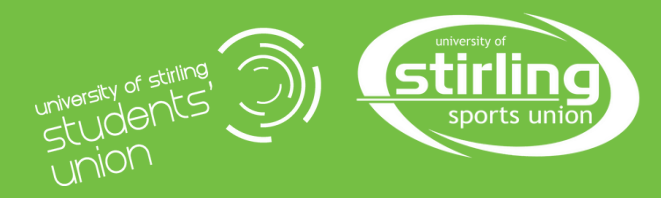

## **Frequently Asked Questions**

#### Why does the whole committee not have admin access?

The website is your main area for club management and promotion. Having everyone on the committee can add confusion or inconsistent information. If there is a role you feel should have access too, get in touch and we can discuss if it is suitable.

#### How do we find out our club's balance?

To find out your club's balance or recent transactions please email us at **aileen.ferguson@stir.ac.uk** making it clear which club it is for and your committee position. Copy in either the Sports President or Vice President Communities to confirm your request.

#### How do we book rooms for meetings etc?

**Rooms:** Your club Secretary should have access to the Clubs & Societies option on the **Resource Booker** (through your canvas page). You can book rooms here from 18:30, Monday to Friday with a minimum of 3 days' notice. For weekend bookings, please email as much information, with as much notice as possible (date, times, activity, capacity, requirements) to your relevant sabbatical officer.

Stalls: To book a stall in the atrium,

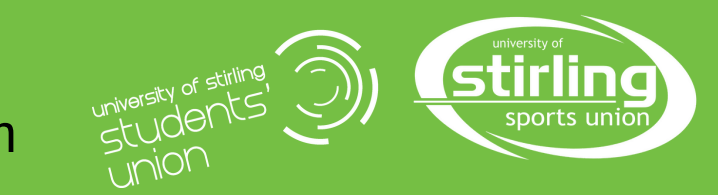

# We hope this helps, if you need any more support get in touch!

email: theunion@stir.ac.uk phone: 01786 467166 website: www.stirlingstudentsunion.com

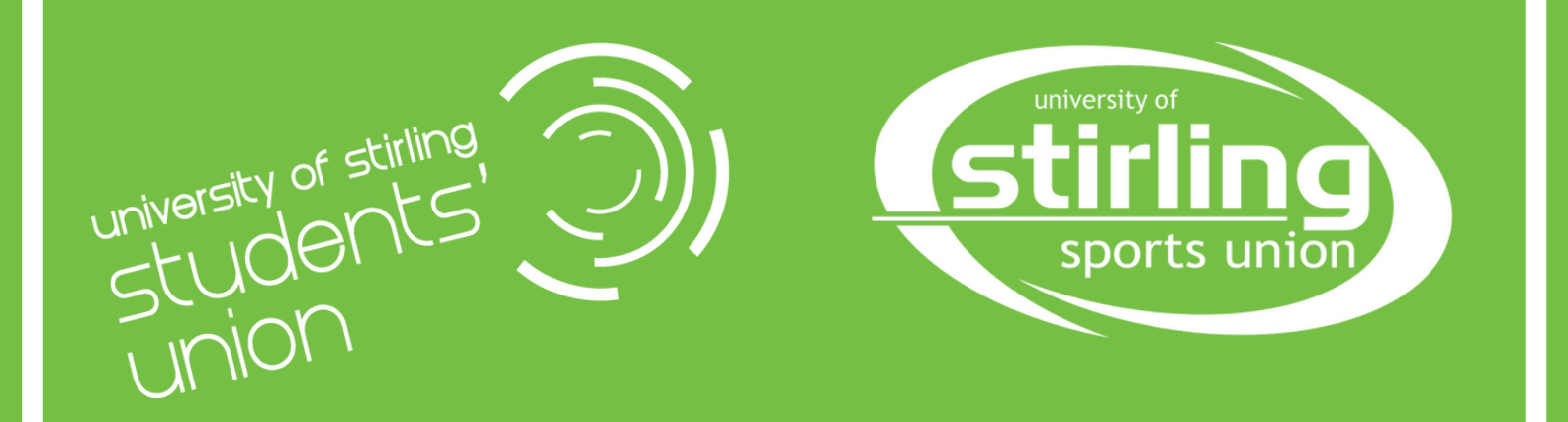